## Tips and Tricks – Installment #9

Print to Disk (P2D) and Posting Reports/Journals

In Tips and Tricks #8 we discussed the pros and cons of printing to disk (P2D) reports and especially Journals/Registers. There is an additional option however within the system to guarantee that you will always have a P2D copy of your posting Journal/Register (these two names can be used interchangeably) even though you have printed your posting report to paper.

This option is the "Save Registers" option and can be turned on by the system administrator from the first tab of the Company Information screen:

| Company information Company CH Fiancial H | loldings Inc.                                           |
|-------------------------------------------|---------------------------------------------------------|
| File Tools Help                           |                                                         |
| New Edit Save                             | Save / New Delete Cancel Edit printers Exit             |
| General Package / screen controls Accoun  | t setup   P <u>r</u> inters   E- <u>m</u> ail           |
| Company report name                       | 362 ( 251)                                              |
| Company display name                      | 17.00 <u>7</u>                                          |
| Address line 1                            | 1606380                                                 |
| Address line 2                            |                                                         |
| Address line 3                            |                                                         |
| Phone                                     | 18 28 28 A                                              |
| Year 2000 cutoff 35                       | Use reformat account option 🗔                           |
| Batch controls                            | Cross reference file                                    |
| Use batch controls                        | Use cross reference file 🗔                              |
| Last batch # used                         | Scan accounts pop-up box default                        |
| Security                                  | Print reports from disk                                 |
| Allow protected changes 🔽                 | Protected disk reports Limit access by user menu / ID 💌 |
| Use pass <u>w</u> ords 🔽                  | Registers<br>Save registers I⊄                          |
| Use change <u>l</u> og <b>⊠</b>           | # days before warning 365                               |

So what is this and how does it work?

One of the rules of PBS is that <u>a Journal/Register must always be "printed</u>" because the system "wants" to make sure that all important accounting documents like registers are saved in some permanent fashion. "Printed" doesn't literally mean rendered to paper – it could be rendered to a PDF or something else. It just can't be stored as a P2D text file – that is not enough. So, if you select P2D for posting a report it will show in the P2D list as unprinted and therefore cannot be purged. In the following, look at the first line:

| tow many copies 1 Select printer PDF HTML Archive Delete Cancel Egit  Reports for All packages  Pkg Report # Report memory copies  Pkg Report # Report memory copies  Pkg Report # Report # Report memory copies  Pkg Report # Report # Report memory copies  Pkg Report # Report # Report memory copies  Pkg Report # Report # Report memory copies  Pkg Report # Report # Report memory copies  Pkg Report # Report # Report memory copies  Pkg Report # Report # Report memory copies  Pkg Report # Report # Report memory copies  Pkg Report # Report # Report memory copies  Pkg Report # Report # | 0023<br>0022<br>0021<br>0014 |
|----------------------------------------------------------------------------------------------------|------------------------------|
| Reports for All packages           Pkg         Report and colspan="2">Report name         Created T         User         Pages         Last printed         File name           AP         1000022         Payables Register         08/23/2019         18:55         PDD         2         08/23/2019         18:57         PDD         1         08/23/2019         18:57         PDD         2         08/23/2019         18:57         PDD         2         08/23/2019         18:57         PDD         2         08/23/2019         18:37         CHAP1         CHAP1         GL         1         08/23/2019         18:37         PDD         2         08/23/2019         18:37         CHAP1         CHAP1         GL         1000021         Payables Register         08/23/2019         18:37         PDD         2         08/23/2019         18:37         CHAP1         CHAP1         GL         1000012         Payables Register         08/23/2019         18:37         PDD         3         CHAP1         CHAP1         GL         1000021         Payables Register         08/23/2019         18:37         PDD         38         CHAP1         CHAP1         CHAP1         CHAP1         CHAP1         CHAP1         CHAP1         CHAP1         CHAP1         CHAP1<                                                                                                    | 0023<br>0022<br>0021         |
| Peputs training created date         Created w         User         Pages         Last printed         File name           AP         1000023         Payables Register         08/29/2019         18:55         PDD         2         08/29/2019         18:55         PDD         2         08/29/2019         18:30         PDD         1         08/29/2019         18:30         PDD         1         08/29/2019         18:37         PDD         2         08/29/2019         18:37         CHAP11           AP         1000021         Payables Register         08/29/2019         18:37         PDD         2         08/29/2019         18:37         CHAP11         CHAP11                                                                                                    | 0023<br>0022<br>0021<br>0014 |
| Algebra colspan="2">Algebra colspan="2">Algebra colspan="2" Algebra colspan="2" Algebra co                                    | 0023<br>0022<br>0021<br>0014 |
| Pkg         Report #         Report name         Created ▼         User         Page         Last printed         File name           AP         1000022         Payables Register         08/23/2019         18:55         PDD         2         CHAP1           GL         1000022         Distributions Register         08/23/2019         18:57         PDD         2         CHAP1           AP         1000024         Payables Register         08/23/2019         18:27         PDD         2         08/29/2019         18:27         CHAP1           GL         1000014         General Ledger Trail Balance         05/22/2019         11:15         PDD         2         08/29/2019         18:27         CHAP1           GL         1000014         General Ledger Trail Balance         05/22/2019         11:15         PDD         300         CHGU         CHAP1           RW         1000017         Chat of Accounts List         05/22/2019         10:31         PDD         3         CHRW1           RW         1000011         Valide GL         Account List         05/22/2019         10:29         PDD         814         CHRW1           GL         10000101         Income Statement/Schedule         05/03/2019         17:50                                                                                                    | 0023<br>0022<br>9021<br>0014 |
| AP         1000022         Payables Register         002/3/2019         16:55         PDD         2         CHAP1           GL         1000022         Distributions: Register         002/3/2019         16:50         PDD         2         06/29/2019         18:30         CHGL1           AP         1000021         Payables Register         002/3/2019         18:27         PDD         2         06/29/2019         18:30         CHGL1           GL         1000014         General Ledger 1rial Balance         05/22/2019         11:15         PDD         30         08/29/2019         18:27         CHGL1           GL         1000013         Chart of Accounts List         05/22/2019         11:15         PDD         30         CHGL1           RW         1000012         Cost Centers/Sub Account List         05/22/2019         10:31         PDD         3         CHRV1           RW         1000011         Income Statement/Schedule         05/32/2019         7:58         PDD         1         CHRV1           GL         10000010         Income Statement/Schedule         05/03/2019         7:58         PDD         1         CHGL1                                                                                                    | 0023<br>0022<br>0021<br>0014 |
| GL         1000022         Distributions Register         08/23/2019         18:30         PDD         1         08/23/2019         18:30         CHG11           AP         1000021         Payables Register         08/23/2019         18:30         PDD         2         08/23/2019         18:30         CHAP11           GL         1000014         General Ledger Trail Balance         05/22/2019         11:15         PDD         330         CHG11           RW         1000013         Chart of Accounts List         05/22/2019         10:31         PDD         3         CHG11           RW         1000011         Cast Centers/Sub Accounts List         05/22/2019         10:31         PDD         3         CHRW1           RW         1000011         Cast Centers/Sub Account List         05/22/2019         10:31         PDD         3         CHRW1           GL         10000101         Income Statement/Schedule         05/03/2019         7/58         PDD         1         CHG11           GL         10000021         Castement/Schedule         05/03/2019         7/58         PDD         1         CHG11                                                                                                    | 0022<br>0021<br>0014         |
| AP         1000021         Payables Register         08/23/2019         18:27         PDD         2         08/23/2019         18:27         CHAP11           GL         1000014         General Ledger Trial Balance         05/22/2019         11:15         PDD         330         CHGL1           GL         1000013         Chart of Accounts List         05/22/2019         11:15         PDD         856         CHGL1           RW         1000012         Cost Centers/Nub Account List         05/22/2019         10:31         PDD         33         CHRW1           RW         1000011         Valid G/L Account List         05/22/2019         10:29         PDD         814         CHRW1           GL         1000010         Income Statement/Schedule         05/03/2019         17:08         PDD         1         CHGL1           GL         10000010         Income Statement/Schedule         05/03/2019         17:08         PDD         1         CHGL1                                                                                                    | 0021                         |
| GL         1000013         Charter         05/22/2019         11:15         PDD         330         C.HGL1           GL         1000013         Chart of Accounts List         05/22/2019         11:15         PDD         356         C.HGL1           RW         1000013         Chart of Accounts List         05/22/2019         10:31         PDD         3         C.HRV1           RW         1000011         Valid G L. Account List         05/22/2019         10:31         PDD         3         C.HRV1           GL         1000011         Income Statement/Schedule         05/03/2019         17:56         PDD         1         C.HGL1           GL         1000009         Income Statement/Schedule         05/03/2019         17:56         PDD         1         C.HGL1           GL         1000009         Income Statement/Schedule         05/03/2019         17:09         PDD         1         C.HGL1                                                                                                    | A LUDA                       |
| bit         1000013         Chart of Accounts List         05/22/2019         11:5         PDD         856         CHRU1           RW         1000012         Cost Centers/Sub Accounts List         05/22/2019         10:31         PDD         3         CHRW1           RW         1000011         Vaild 6/L         Accounts List         05/22/2019         10:31         PDD         3         CHRW1           GL         1000010         Income Statement/Schedule         05/03/2019         17:58         PDD         1         CHRU1           GL         1000009         Income Statement/Schedule         05/03/2019         17:09         PDD         1         CHG11                                                                                                    | 2017                         |
| nw         iouou12         Lost Cemetarysub Accounts List         05/22/2019         10:31         PUD         3         LHRW           RW         1000111         Valid GL Account List         05/22/2019         10:29         PDD         814         CHRW1           GL         1000011         Income Statement/Schedule         05/03/2019         17:58         PDD         1         CHRU1           GL         1000009         Income Statement/Schedule         05/03/2019         17:50         PDD         1         CHGL1                                                                                                    | 0013                         |
| GL         1000010         Income Statement/Schedule         05/22/2019         17:58         PDD         1         CHGL1           GL         1000010         Income Statement/Schedule         05/03/2019         17:58         PDD         1         CHGL1           GL         1000000         Income Statement/Schedule         05/03/2019         17:58         PDD         1         CHGL1           GL         1000000         Income Statement/Schedule         05/03/2019         17:00         PDD         1         CHGL1                                                                                                    | 0012                         |
| GL         constraint         02/02/2013         17.00         DD         1         CHGL1           GL         1000000         Income Statement/Schedule         02/02/2013         17.00         DD         1         CHGL1                                                                                                    | 0010                         |
|                                                                                                    | 0009                         |
| L IUUUUUX Balance Sneet/Schedule US/U3/2019 15:39 PDD 2 CH6L1                                                                                                    | 0008 ±                       |
| GL 1000007 Income Statement/Schedule 05/03/2019 15:38 PDD 1 CHGL1/                                                                                                    | 0007                         |
| GL 1000006 Balance Sheet/Schedule 05/03/2019 13:40 PDD 2 CHGL1/                                                                                                    | 0006                         |
| GL         1000005         Income Statement/Schedule         05/03/2019         13:38         PDD         1         CHGL10                                                                                                    | 0005 —                       |
| GL         1000004         Balance Sheet/Schedule         05/03/2019         11:26         PDD         2         CHGL10                                                                                                    | 0004                         |
| GL 1000003 Income Statement/Schedule 05/03/2019 11:26 PDD 1 CHGL1                                                                                                    | 0003                         |
| GL 1000002 Balance Sheet/Schedule 05/03/2019 11:20 PDD 2 CHGL1                                                                                                    | JUU2 ¥                       |
| GL 1000001 Income statement/schedule 05/03/2019 11:20 PDD 1 CHaLI                                                                                                    | 1001                         |
|                                                                                                    |                              |

Note how the first report in the list does not have a last printed date. This means that since a Payables *Register* is a register, it cannot be deleted until it has been printed. Taking a closer look at this:

|    |         |                                |            |       |     |     |            |       |             | - |
|----|---------|--------------------------------|------------|-------|-----|-----|------------|-------|-------------|---|
| AP | 1000023 | Payables Register              | 08/29/2019 | 18:55 | PDD | 2   |            |       | CHAP1000023 |   |
| GL | 1000022 | Distributions Register         | 08/29/2019 | 18:30 | PDD | 1   | 08/29/2019 | 18:30 | CHGL1000022 |   |
| AP | 1000021 | Payables Register              | 08/29/2019 | 18:27 | PDD | 2   | 08/29/2019 | 18:27 | CHAP1000021 |   |
| GL | 1000014 | General Ledger Trial Balance   | 05/22/2019 | 11:15 | PDD | 330 |            |       | CHGL1000014 | * |
| GL | 1000013 | Chart of Accounts List         | 05/22/2019 | 11:15 | PDD | 856 |            |       | CHGL1000013 |   |
| RW | 1000012 | Cost Centers/Sub Accounts List | 05/22/2019 | 10:31 | PDD | 3   |            |       | CHRW1000012 |   |
| RW | 1000011 | Valid G/L Account List         | 05/22/2019 | 10:29 | PDD | 814 |            |       | CHRW1000011 | _ |
| GL | 1000010 | Income Statement/Schedule      | 05/03/2019 | 17:58 | PDD | 1   |            |       | CHGL1000010 |   |
| GL | 1000009 | Income Statement/Schedule      | 05/03/2019 | 17:00 | PDD | 1   |            |       | CHGL1000009 |   |
| GL | 1000008 | Balance Sheet/Schedule         | 05/03/2019 | 15:39 | PDD | 2   |            |       | CHGL1000008 | * |
| GL | 1000007 | Income Statement/Schedule      | 05/03/2019 | 15:38 | PDD | 1   |            |       | CHGL1000007 |   |
|    |         |                                | ·          |       |     | -   | 1          | 1     |             |   |

The Trial Balance and the Chart of Accounts List (report lines 4 and 5) can be purged at any time whether they have been printed or not. However, attempting to purge/delete the report on line 1 - the register will result in:

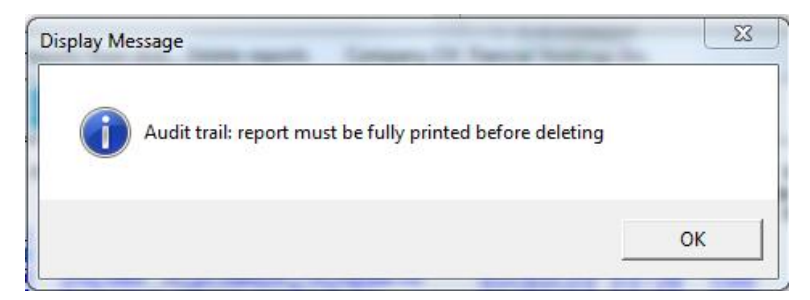

An "audit trail" report is yet another synonym for Register/Journal.

Back to the Save Registers function:

- Assuming that the Save Registers feature is turned on (as above), a Journal/Register/Audit Report, to be treated as a saved register, *must not* be printed to disk. In other words, a saved register is one that has already been printed, but the save register function has kept a copy of it on the disk in the P2D area.
- Since saved registers have already been printed, they can be purged at any time.

We can see this in the above display with reports on line 2 and 3. These posting reports were printed to a printer at the time of posting but since the Save Register feature was turned on they were also "saved". Note that since they have been printed, the last printed data is filled in and so these saved registers can also be deleted.

Since the process of saving a register is automatic, it is assumed that over a period of time the number of automatically saved reports will mount up. In managing this accumulation, you can set a

time-out date. For example, if you want to keep your Registers for a year, by putting 365 days into the "# of days before warning" field, reports will be produced to remind you that you can purge this report:

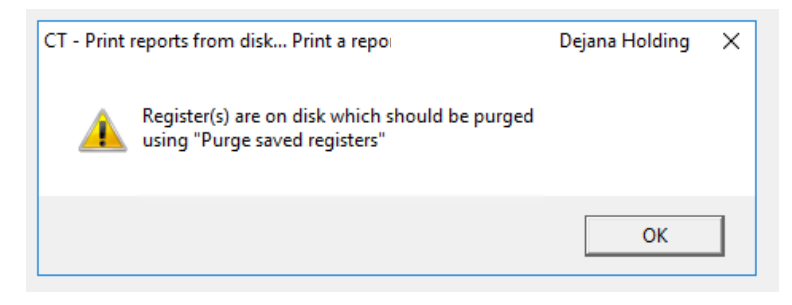

Note that this purge function is different from delete reports from disk.

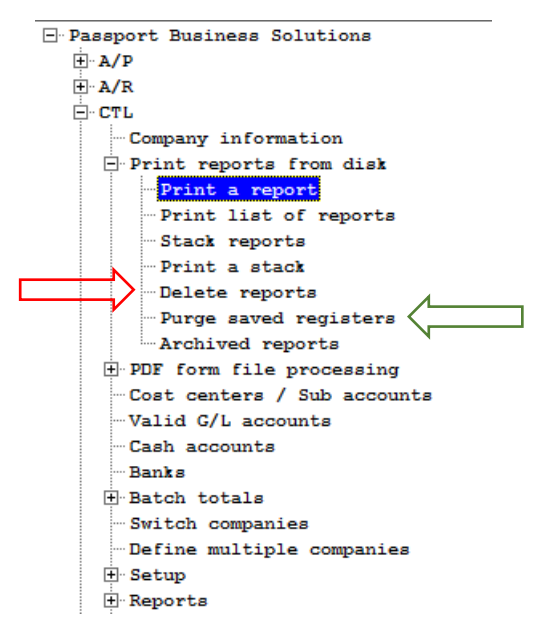

The Purge Saved Registers function will only show those Journal/Register reports that were saved with the "Save Register" feature:

| Purge sav                                                                                                    | ved registers                                              | Fiancial Holdings Inc.<br>Saved registers for all packages |                  |                 |                                                  |  |  |  |
|----------------------------------------------------------------------------------------------------|------------------------------------------------------------|------------------------------------------------------------|------------------|-----------------|--------------------------------------------------|--|--|--|
| Rpt#<br>1000021<br>1000022                                                                                                    | Report name<br>Payables Register<br>Distributions Register | Created<br>08/29/19 18:27<br>08/29/19 18:30                | By<br>PDD<br>PDD | Pages<br>2<br>1 | Last printed<br>08/29/19 18:27<br>08/29/19 18:30 |  |  |  |
| End of reports - <esc>, <f5> = one package, <f3> = purge by created date<br/>Select registers to purge: Starting report #</f3></f5></esc> |                                                            |                                                            |                  |                 |                                                  |  |  |  |

Both the "Delete" reports function, as well as the "Purge Saved Registers" function, allow you to delete/purge a range of reports at one time. E.g. delete report numbers 1000021 to 1000025.